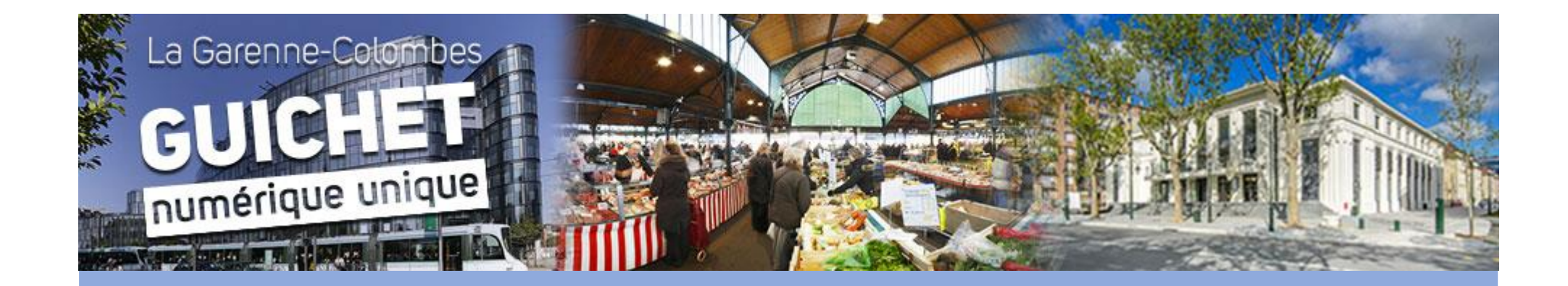

## ACTIVITÉS PÉRISCOLAIRES TUTORIEL RÉSERVATIONS

## SE CONNECTER A SON ESPACE

Vous accéder au Guichet Numérique Unique via :

https://www.espace-citoyens.net/lagarennecolombes/espacecitoyens/

Mon espace perso : pour les nouvelles familles un lien d'activation vous a été adressé.

Saisissez votre identifiant et mot de passe :

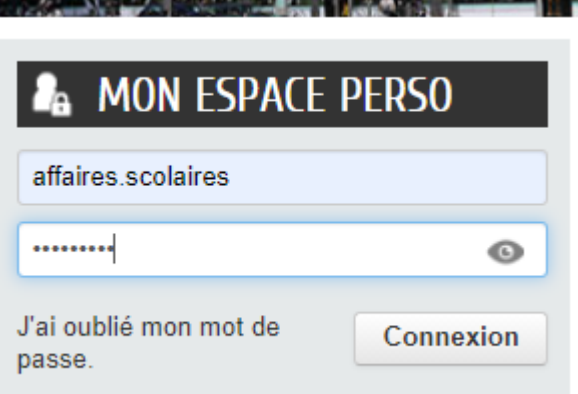

### Comment réserver?

Dans votre espace personnel cliquez sur la dalle « Mes réservations » puis sur la flèche à droite pour faire apparaître le calendrier de réservation

| MON ESPACE<br>Roméo GARENNE<br>68 Boulevard de la Républiqu<br>92250 LA GARENNE-COLO<br>affaires.scolaires@lagarenne | Je<br>MBES<br>scolomb | Bienvenue sur v<br>Pour vérifier et/o<br>sélectionner l'ac<br>le calendrier. Vo | votre espace pi<br>ou modifier les r<br>ctivité et « comm<br>us pouvez ainsi | <b>ivé</b><br>éservations, vous<br>lencer une nouve<br>vérifier, modifier | devez retourner<br>lle démarche » :<br>ou annuler le cas | dans la dalle « Mes réservatio<br>l'ensemble des réservations a<br>s échéant. | ons »,<br>pparaissent dans<br>✔ Lire la suite |
|----------------------------------------------------------------------------------------------------|-----------------------|---------------------------------------------------------------------------------|------------------------------------------------------------------------------|---------------------------------------------------------------------------|----------------------------------------------------------|-------------------------------------------------------------------------------|-----------------------------------------------|
| L Profil 🔒 Identifiants III Entourag                                                                                 | MON TA                | BLEAU DE                                                                        | BORD                                                                         |                                                                           |                                                          |                                                                               |                                               |
| CO-REPRÉSENTANTS                                                                                                    | Dernières<br>demandes | Mes factures                                                                    | Pièces<br>justificatives                                                     | Modifier les<br>coordonnées                                               | Edition de<br>documents                                  |                                                                               |                                               |
| Juliette                                                                                                    | MA FAM                | MAFAMILLE                                                                       |                                                                              |                                                                           |                                                          |                                                                               |                                               |
| MEMBRES FOYER                                                                                                    | Mes<br>réservations   | Créer une<br>inscription                                                        | Justifier une<br>absence                                                     | Autres<br>démarches                                                       |                                                          |                                                                               |                                               |
|                                                                                                    | MES RÉSERVA           | MES RÉSERVATIONS                                                                |                                                                              |                                                                           |                                                          |                                                                               |                                               |
| Marianne Paul Charle                                                                                                 | s Charles             | Périscolaire maternelle<br>Périscolaire élémentaire                             |                                                                              | Maternelle Voltaire<br>Elémentaire Sagot Voltaire                         |                                                          | du 02/09/2021 au 07/07/202<br>du 02/09/2021 au 07/07/202                      | 2                                             |
|                                                                                                    | Marianne              | e Vacances scolaires.                                                           |                                                                              | Elémentaire André Marsault                                                |                                                          | du 07/07 au 01/09/2021                                                        | õ                                             |
|                                                                                                    | R Paul                | Périscolaire maternelle                                                         |                                                                              | Maternelle Voltaire                                                       |                                                          | du 02/09/2021 au 07/07/202                                                    | 2                                             |

# Une activité unique maternelle qui regroupe toutes les prestations de la semaine

**Cochez l'unité** 

Les cases en vert signifie que la réservation est effectuée

La réservation n'est pas effectuée

| Modeline algorithm (marked in structure of marked of marked in structure)       JEUDI       MARDI       MERCREDI       JEUDI       VENDREDI         30/08       31/08       01/09       01/09       02/09       03/09       Repairs       Repairs                                                                                                    | 🛗 Se                                                                          | m Semaine Mois     |            | léservations du 02/09/2 | Septembre 2  |              |  |
|----------------------------------------------------------------------------------------------------|-------------------------------------------------------------------------------|--------------------|------------|-------------------------|--------------|--------------|--|
| LUNDI       MARDI       MERCEDI       JUON       JUON       JUON         35       30/08       31/08       01/09       Gaderie & Gaderie & | Modifications apportées ici Réservations antérieures en attente d'instruction |                    |            |                         |              |              |  |
| 35       30/08       31/08       01/09       02/09       03/09         36       06/09       07/09       08/09       09/09       00/09         36       06/09       07/09       08/09       09/09       00/09         36       06/09       07/09       08/09       09/09       00/09         36       06/09       07/09       08/09       09/09       00/09         36       06/09       03/09       09/09       00/09       00/09         37       14/09       03/01       03/01       03/09       00/09         37       13/09       14/09       15/09       03/01       03/01       00/09         38       20/09       14/09       15/09       03/01       03/01       00/01         38       20/09       21/09       22/09       23/09       24/09       03/01         39       21/09       22/09       23/09       24/09       03/01       01/0         39       21/09       28/09       29/09       30/09       01/10       03/01       03/01         39       27/09       28/09       29/09       30/09       01/10       03/01       03/01       01/10                                                                                                    |                                                                               | LUNDI              | MARDI      | MERCREDI                | JEUDI        | VENDREDI     |  |
| 36       06/03       07/09       08/09       09/09       0/09       0/09       0/09       0/09       0/09       0/09       0/09       0/09       0/09       0/09       0/09       0/09       0/09       0/09       0/09       0/09       0/09       0/09       0/09       0/09       0/09       0/09       0/09       0/09       0/09       0/09       0/09       0/09       0/09       0/09       0/09       0/09       0/09       0/09       0/09       0/09       0/09       0/09       0/09       0/09       0/09       0/09       0/09       0/09       0/09       0/09       0/09       0/09       0/09       0/09       0/09       0/09       0/09       0/09       0/09       0/09       0/09       0/09       0/09       0/09       0/09       0/09       0/09       0/09       0/09       0/09       0/09       0/09       0/09       0/09       0/01       0/01       0/01       0/01       0/01       0/01       0/01       0/01       0/01       0/01       0/01       0/01       0/01       0/01       0/01       0/01       0/01       0/01       0/01       0/01       0/01       0/01       0/01       0/01       0/01       0/01                                                                                                    | 35                                                                            | 30/08              | 31/08      | 01/09                   | 02/09        | 03/09        |  |
| 36       06/09       07/09       08/09       09/09       00/09       00/09         36       06/09       07/09       08/09       09/09       00/09       00/09         36       06/09       07/09       08/09       09/09       00/09       00/09         6 ardorie       Gardorie       Repas       0       00/09       00/09       00/09         6 ardorie       Gardorie       Gardorie       Repas       0       00/09       00/09       00/09         6 ardorie       Gardorie       Gardorie       Repas       0       00/09       00/09       00/09       00/09         7       10/09       Gardorie       Repas       0       00/01       00/01       00/01       00/01       00/01       00/01       00/01       00/01       00/01       00/01       00/01       00/01       00/01       00/01       00/01       00/01       00/01       00/01       00/01       00/01       00/01       00/01       00/01       00/01       00/01       00/01       00/01       00/01       00/01       00/01       00/01       00/01       00/01       00/01       00/01       00/01       00/01       00/01       00/01       00/01       00/01                                                                                                    |                                                                               |                    |            |                         | Garderie 🔽   | Garderie 🔽   |  |
| 36       O6/09       O7/09       O8/09       O9/09       I0/09         Garderie       Garderie       Modules       Garderie       Garderie       Goüter       Goüter <t< td=""><td></td><td></td><td></td><td></td><td>Repas 🗹</td><td>Repas 🗹</td></t<>                                                                                                    |                                                                               |                    |            |                         | Repas 🗹      | Repas 🗹      |  |
| 36       06/03       07/09       08/09       09/09       00/09         Garderie       Garderie       Modules       Garderie       Garderie       Ga                                                                                                    |                                                                               |                    |            |                         | Goûter       | Goûter       |  |
| 36       06/09       07/09       08/09       09/09       10/09         Garderie       Garderie       Garderie       Repas       Garderie       Garderie       Gard                                                                                                    |                                                                               |                    |            |                         | Goûter+Gar   | Goûter+Gar 🔽 |  |
| Garderie       Garderie       Modules       Garderie       Garderie                                                                                                    | 36                                                                            | 06/09              | 07/09      | 08/09                   | 09/09        | 10/09        |  |
| Repas       Repas       Repas <td< td=""><td></td><td>Garderie 🔽</td><td>Garderie</td><td>Modules</td><td>Garderie 🗹</td><td>Garderie</td></td<>                                                                                                    |                                                                               | Garderie 🔽         | Garderie   | Modules                 | Garderie 🗹   | Garderie     |  |
| GoûterGoûterGoûterAprès-<br>midiGoûterGoûter                                                                                                    |                                                                               | Repas 🗹            | Repas      | Repas                   | Repas 🗹      | Repas        |  |
| Goûter+Gar       Goûter+Gar       midi       Goûter+Gar       Goûter+Gar       Goûter+Gar       Goûter+Gar       Goûter+Gar       T/O9         37       13/09       Garderie       Garderie       Modules       Garderie       Garderie       Garderie       Garderie       Garderie       Garderie       Garderie       Garderie       Garderie       Garderie       Garderie       Garderie       Garderie       Garderie       Garderie       Garderie       Goûter       Goûter       Goût                                                                                                    |                                                                               | Goûter             | Goûter     | Après-                  | Goûter       | Goûter       |  |
| 37       13/09       14/09       15/09       16/09       17/09         Garderie       Garderie       Garderie       Modules       Garderie       Garderie       Garderie       Garderie       Garderie       Garderie       Garderie       Garderie       Garderie       Garderie       Garderie       Garderie       Garderie       Repas       Garderie       Repas       Garderie       Garderie       Repas       Garderie       Goûter       Goûter <td></td> <td>Goûter+Gar 🔽</td> <td>Goûter+Gar</td> <td>midi</td> <td>Goûter+Gar</td> <td>Goûter+Gar</td>                                                                                                    |                                                                               | Goûter+Gar 🔽       | Goûter+Gar | midi                    | Goûter+Gar   | Goûter+Gar   |  |
| Garderie       Garderie       Modules       Garderie       Garderie       Repas       Repas       Repas       Repas       Repas       Repas       Repas       Repas       Repas       Repas       Repas       Repas       Repas       Repas       Repas       Repas       Repas       Repas       Repas       Repas       Goûter       Goûter       Repas       Repas       Repas       Repas       Repas       Repas       Repas       Repas       Repas       Repas       Repas       Goûter       Goûter       Repas       Goûter       Repas       Repas                                                                                                    | 37                                                                            | 13/09              | 14/09      | 15/09                   | 16/09        | 17/09        |  |
| Repas       Repas       Repas       Repas       Repas       Repas       Repas       Repas       Repas       Repas       Repas       Repas       Repas       Repas       Repas       Repas       Repas       Repas       Repas       Repas       Repas       Goûter       Goûter                                                                                                    |                                                                               | Garderie 🔽         | Garderie   | Modules                 | Garderie 🔽   | Garderie 🔽   |  |
| Goûter       Goûter       Goûter       Après-       Goûter       Goûter       Goûter+Gar       Goûter+Gar       Goûter+Gar       Goûter+Gar       Goûter+Gar       Goûter+Gar       Goûter+Gar       Goûter+Gar       Goûter+Gar       Goûter+Gar       Goûter+Gar       Goûter+Gar       Goûter+Gar       Goûter+Gar       Goûter+Gar       Goûter       Garderie       Garderie       Garderie       Garderie       Goûter       Garderie       Garderie       Goûter       Garderie       Goûter       Garderie       Garderie       Goûter       Garderie       Goûter       Goûter <td< td=""><td></td><td>Repas 🗹</td><td>Repas</td><td>Repas</td><td>Repas 🗹</td><td>Repas 🗹</td></td<>                                                                                                    |                                                                               | Repas 🗹            | Repas      | Repas                   | Repas 🗹      | Repas 🗹      |  |
| Goûter+Gar Goûter+Gar midi Goûter+Gar Goûter+Gar Goûter+Gar Goûter+Gar Goûter+Gar Goûter+Gar Goûter+Gar Garderie   38 20/09 21/09 22/09 23/09 24/09 Garderie Garderie <                                                                                                    |                                                                               | Goûter             | Goûter     | Après-                  | Goûter       | Goûter       |  |
| 38       20/09       21/09       22/09       23/09       24/09         Garderie       Garderie       Garderie       Modules       Garderie       Garderie       Garderie       Garderie       Garderie       Garderie       Repas       Repas       Repas       Repas       Repas       Repas       Repas       Goûter       Goûter       Goûter       Goûter       Goûter       Goûter+Gar       Goûter+Gar       Goûter+Gar       Goûter+Gar       Goûter+Gar       Goûter+Gar       Goûter+Gar       Goûter+Gar       Goûter+Gar       Goûter+Gar       Goûter       Goûter       Goûter       Goûter       Goûter+Gar       Goûter       Goûter                                                                                                    |                                                                               | Goûter+Gar         | Goûter+Gar | midi                    | Goûter+Gar   | Goûter+Gar 🔽 |  |
| Garderie Garderie Garderie Modules Garderie Garderie Garderie Garderie Garderie Garderie Repas Repas Repas Repas Repas Repas Goûter Goûter                                                                                                    | 38                                                                            | 20/09              | 21/09      | 22/09                   | 23/09        | 24/09        |  |
| Repas       Repas       Repas <td< td=""><td></td><td>Garderie</td><td>Garderie</td><td>Modules</td><td>Garderie</td><td>Garderie</td></td<>                                                                                                    |                                                                               | Garderie           | Garderie   | Modules                 | Garderie     | Garderie     |  |
| Goûter       Goûter       Goûter       Goûter+Gar       Goûter+Gar       Goûter       Goûter       Goûter       Garderie       Garderie <td< td=""><td></td><td>Repas</td><td>Repas</td><td>Repas</td><td>Repas</td><td>Repas</td></td<>                                                                                                    |                                                                               | Repas              | Repas      | Repas                   | Repas        | Repas        |  |
| Goùter+Gar       Goùter+Gar       midi       Goùter+Gar       Goùter+Gar       Goùter+Gar       Goùter+Gar       Goùter+Gar       Goùter+Gar       Goùter+Gar       Goùter+Gar       Goùter+Gar       Goùter+Gar       Goùter+Gar       Goùter+Gar       Goùter+Gar       Goùter+Gar       Goùter       Goùter       Goùter+Gar       Goùter       Goùter                                                                                                    |                                                                               | Goûter             | Goûter     | Après-                  | Goûter       | Goûter       |  |
| 39       27/09       28/09       29/09       30/09       01/10         Garderie       Garderie       Garderie       Modules       Garderie       Garderie       Ga                                                                                                    |                                                                               | Goûter+Gar         | Goûter+Gar | midi                    | Goûter+Gar   | Goûter+Gar   |  |
| Garderie Garderie Garderie Modules Garderie Garderie Ga                                                                                                    | 39                                                                            | 27/09              | 28/09      | 29/09                   | 30/09        | 01/10        |  |
| Repas       Repas       Repas <td< td=""><td></td><td>Garderie</td><td>Garderie</td><td>Modules</td><td>Garderie</td><td>Garderie</td></td<>                                                                                                    |                                                                               | Garderie           | Garderie   | Modules                 | Garderie     | Garderie     |  |
| Goûter     Goûter     Après-     Goûter     Goûter       ACTIVITÉS PÉRISCOLAIRES - PowerPoint     Outils Image                                                                                                    |                                                                               | Repas              | Repas      | Repas                   | Repas        | Repas        |  |
| ACTIVITÉS PÉRISCOLAIRES - PowerPoint Outils Image                                                                                                    |                                                                               | Goûter             | Goûter     | Après-                  | Goûter       | Goûter       |  |
|                                                                                                    | ACTIVIT                                                                       | ÉS PÉRISCOLAIRES - | PowerPoint |                         | Outils Image |              |  |

## Récapitulatif des réservations

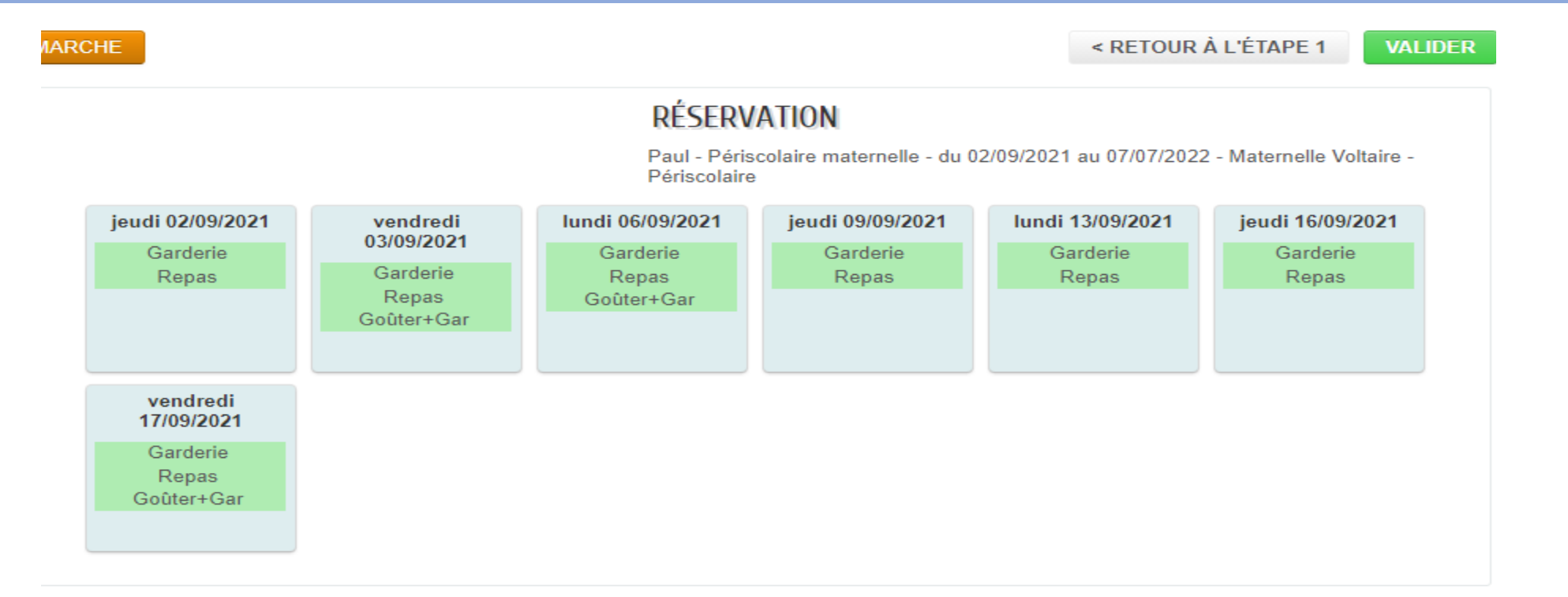

• Avant la validation, un récapitulatif des réservations s'affiche, cliquez sur valider et un courriel de confirmation vous est adressé.

# Une activité unique élémentaire qui regroupe toutes les prestations de la semaine

| maine Mois |                           |                     | Réservations du 02/09/        | <ul> <li>Septembre 2</li> </ul> |            |  |
|------------|---------------------------|---------------------|-------------------------------|---------------------------------|------------|--|
|            | Modifications apportées i | ci Réservations ant | térieures en attente d'instru | uction                          |            |  |
|            | LUNDI                     | MARDI               | MERCREDI                      | JEUDI                           | VENDREDI   |  |
| 35         | 30/08                     | 31/08               | 01/09                         | 02/09                           | 03/09      |  |
|            |                           |                     |                               | Garderie 🗹                      | Garderie 🗹 |  |
|            |                           |                     |                               | Repas 🗹                         | Repas 🗹    |  |
|            |                           |                     |                               | Etude                           | Goûter     |  |
|            |                           |                     |                               | Etude+Gard 🔽                    | Goûter+BE  |  |
| 36         | 06/09                     | 07/09               | 08/09                         | 09/09                           | 10/09      |  |
|            | Garderie 🔽                | Garderie 🔽          | Modules 🗹                     | Garderie 🗹                      | Garderie 🗹 |  |
|            | Repas 🗹                   | Repas 🔽             | Repas 🗹                       | Repas 🗹                         | Repas 🗹    |  |
|            | Etude                     | Etude               | Après- 🗹                      | Etude                           | Goûter     |  |
|            | Etude+Gard                | Etude+Gard          | midi                          | Etude+Gard 🗹                    | Goûter+BE  |  |
| 37         | 13/09                     | 14/09               | 15/09                         | 16/09                           | 17/09      |  |
|            | Garderie                  | Garderie            | Modules                       | Garderie                        | Garderie   |  |
|            | Repas 🗆                   | Repas               | Repas                         | Repas                           | Repas      |  |
|            | Etude                     | Etude               | Après-                        | Etude                           | Goûter     |  |
|            | Etude+Gard                | Etude+Gard          | midi                          | Etude+Gard                      | Goûter+BE  |  |

#### **Cochez l'unité**

Les cases en vert signifie

que la réservation est effectuée

La réservation n'est pas effectuée

## Comment dupliquer?

 Vous avez 2 enfants en maternelle ou 2 enfants en élémentaire, lors de la réservation du premier enfant vous pourrez dupliquez des réservations identiques pour le 2<sup>ème</sup> enfant:

#### EFFECTUER LA MÊME DEMANDE POUR :

Charles

✓ du 02/09/2021 au 07/07/2022 - Maternelle Voltaire - Goûter+Gar/Goûter/Aprèsmidi/Repas/Modules/Garderie

ANNULER LA DÉMARCHE

ALLER À L'ÉTAPE 2 >

### Comment visualiser mes réservations?

#### Vous sélectionner l'enfant:

#### Vous visualisez les réservations effectuées:

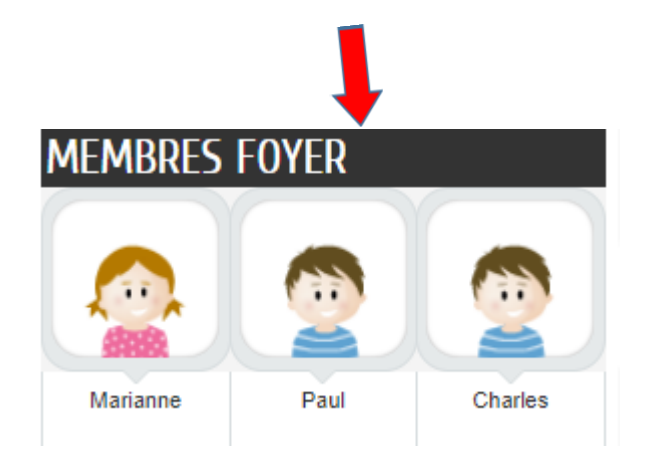

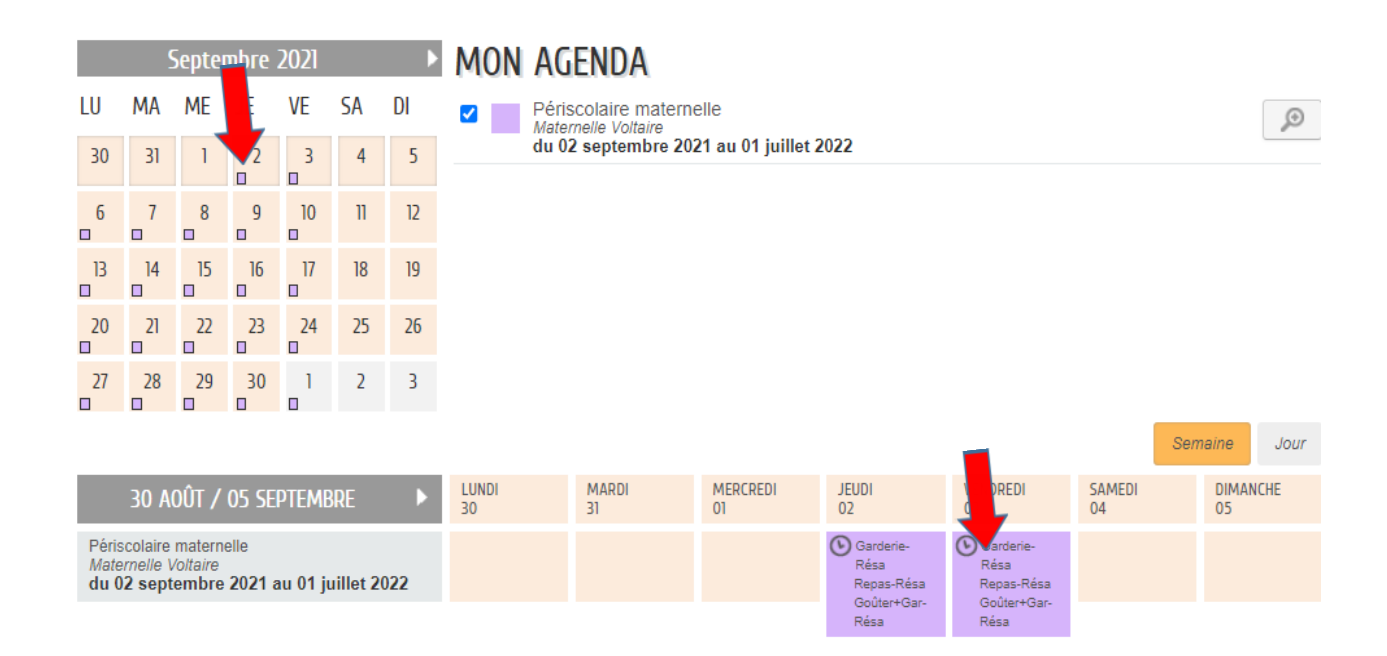

## Quel délai pour réserver?

#### Le délai de réservation ou de modification est de 72 heures:

| Nous sommes : | Je peux réserver pour : |
|---------------|-------------------------|
| Lundi         | Vendredi                |
| Mardi         | Lundi                   |
| Mercredi      | Lundi                   |
| Jeudi         | Lundi                   |
| Vendredi      | Mardi                   |
| Samedi        | Mercredi                |
| Dimanche      | Mercredi et jeudi       |

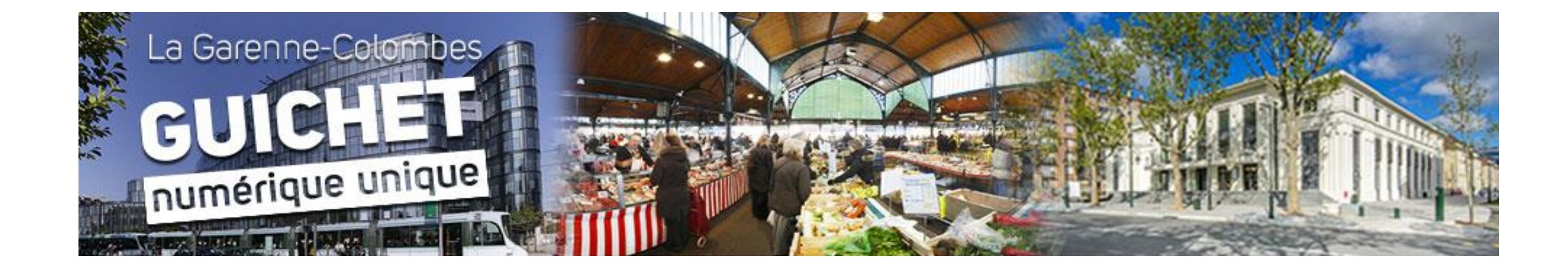

## Une très bonne rentrée 2021